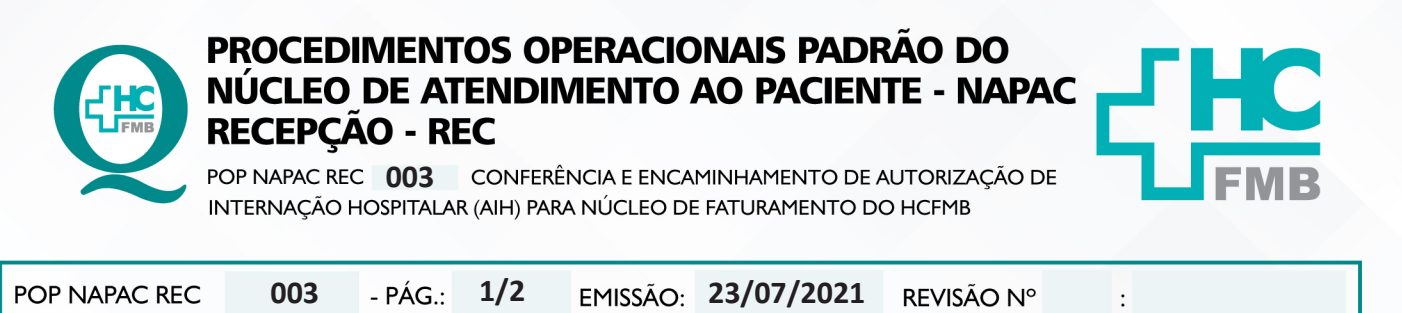

#### 1. OBJETIVO:

Conferir e corrigir AIH para enviar ao Núcleo de Faturamento do HCFMB.

## 2. ABRANGÊNCIA:

Núcleo de Faturamento do HCFMB.

## 3. MATERIAL E DOCUMENTOS NECESSÁRIOS:

Computador com o Sistema de Informação Hospitalar (SIH) e AIH.

## 4. **PROCEDIMENTO:**

4.1. Receber a AIH;

4.2. Gerar a lista, clicando nos seguintes botões: "Atendimento", "Internação", "Relatórios", "Operacionais", "Altas", colocar a data do dia, preencher o campo "convênio": SUS, preencher o campo "período": dia anterior nos dois campos, preencher o campo "ordem de relatório": nome do paciente e seguir clicando em "Gerar".

4.3. Conferir a lista do Sistema de Informação Hospitalar com as AIH deixadas no setor;

4.4. Imprimir as AIHs que não foram entregues;

4.5. Aguardar o funcionário do Faturamento realizar a retirada para encaminhamento ao Núcleo de Faturamento do HCFMB.

## 5. OBSERVAÇÃO:

Não se aplica;

## 6. CONTINGÊNCIA:

Caso o SIH não esteja funcionando, usar o Plano B orientado pelo CIMED: fazer tudo manualmente e, posteriormente, lançar no sistema.

## 7. RESPONSÁVEL PELA AUTORIA DO DOCUMENTO

#### Luana Bassetto Martin

Aprovação da Gerente de Relacionamento e Internações do HCFMB: Janaina Cristina Celestino Santos | Diretor do Departamento de Apoio à Assistência: Claúdio Lucas Miranda

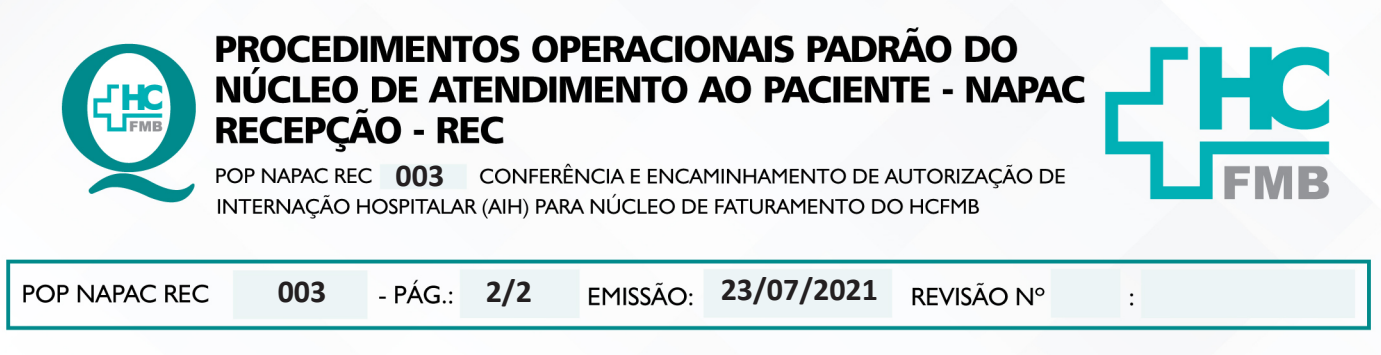

# 8. AUTORIZAÇÃO DE DIVULGAÇÃO E APROVAÇÃO DE DOCUMENTO

| HOSPITAL DAS CLINICAS<br>FACULDADE DE MEDICINA DE BOTUCATU<br>MÚCLEO DE GESTÃO DA GUALIDADE<br>Ax. Professor Mário Rubana Galmariles Montenegro, aín CEP 19919-4919 - Betucatu - São Paulo - Bresil<br>Tel. (14) 3811-4218 / (14) 3911-4216 - E-mail qualicidade <u>hotivitalitamesquit</u>                                                                                                    |
|----------------------------------------------------------------------------------------------------|
| TERMO DE AUTORIZAÇÃO DE DIVULGAÇÃO ELETRÔNICA E APROVAÇÃO DE<br>DOCUMENTO                                                                                                    |
| 1. IDENTIFICAÇÃO DO DOCUMENTO                                                                                                    |
| 1.1.Título: POP NAPAC REC 003 - CONFERÊNCIA E ENCAMINHAMENTO DE AUTORIZAÇÃO<br>DE INTERNAÇÃO HOSPITALAR (AIH)PARA NÚCLEO DE FATURAMENTO DO HCFMB                                                                                                    |
| 1.2. Área Responsável: Gerência de Relacionamento e Internação                                                                                                    |
| 1.3. Data da Elaboração: 18/08/2022 Total de páginas: 02 Data da Revisão:                                                                                                    |
| Número da Revisão: 00                                                                                                    |
| Autorização de Divulgação Eletronica do Documento e Consentimiento de Exposição do<br>dados (nome completo e número de registro profissional) durante a vigência do<br>documento.<br>Eu, como autor e/ou revisor do documento citado, aprovo e autorizo a divulgação eletrônica do<br>mesmo:                                                                                                    |
| Nome: Luana Bassetto Martin<br>Funcão: Enfermeira responsável pelo Núcleo de Atendimento ao Paciente                                                                                                    |
| Setor: Central de Alta e Internação                                                                                                    |
| En <sup>®</sup> Me Lunna Basetto Martin<br>Correspondent So Hieleo de<br>Assinatura:<br>CODEM SERVI-40-100                                                                                                    |
| 2. DECLARAÇÃO DE CIÊNCIA, APROVAÇÃO DE DOCUMENTO E CONSENTIMENTO DE<br>EXPOSIÇÃO DO NOME COMPLETO (DURANTE O PERÍODO DE VIGÊNCIA DO<br>DOCUMENTO):                                                                                                    |
| Declaro que estou ciente e aprovo o conteúdo do documento: POP NAPAC REC 003 -<br>CONFERÊNCIA E ENCAMINHAMENTO DE AUTORIZAÇÃO DE INTERNAÇÃO HOSPITALAR (AIH)<br>PARA NÚCLEO DE FATURAMENTO DO HCFMB                                                                                                    |
| Assinatura:                                                                                                    |
| Data: 1909 22 Gerência de Relacionamento e Internação: Janaína Cristina Celestino<br>Santos                                                                                                    |
| and the second second |
| Elaboração: Ent <sup>®</sup> Juliana S. Oliveira, Tatiane Biazon Rossi Berrvenutto,<br>Ent <sup>®</sup> Cristiane R. Fortaleza                                                                                                    |

Aprovação da Gerente de Relacionamento e Internações do HCFMB: Janaina Cristina Celestino Santos | Diretor do Departamento de Apoio à Assistência: Claúdio Lucas Miranda

Assessoria do Núcleo de Gestão de Qualidade: Juliana da Silva Oliveira, Cristiane Ravagnani Fortaleza, Tatiane Rossi Benvenutto, Thais de Oliveira